## **COX Self Installation**

HD Instructions

### First wait to activate until: \_\_\_\_\_

\*This date is when your address will have access to Cox service.

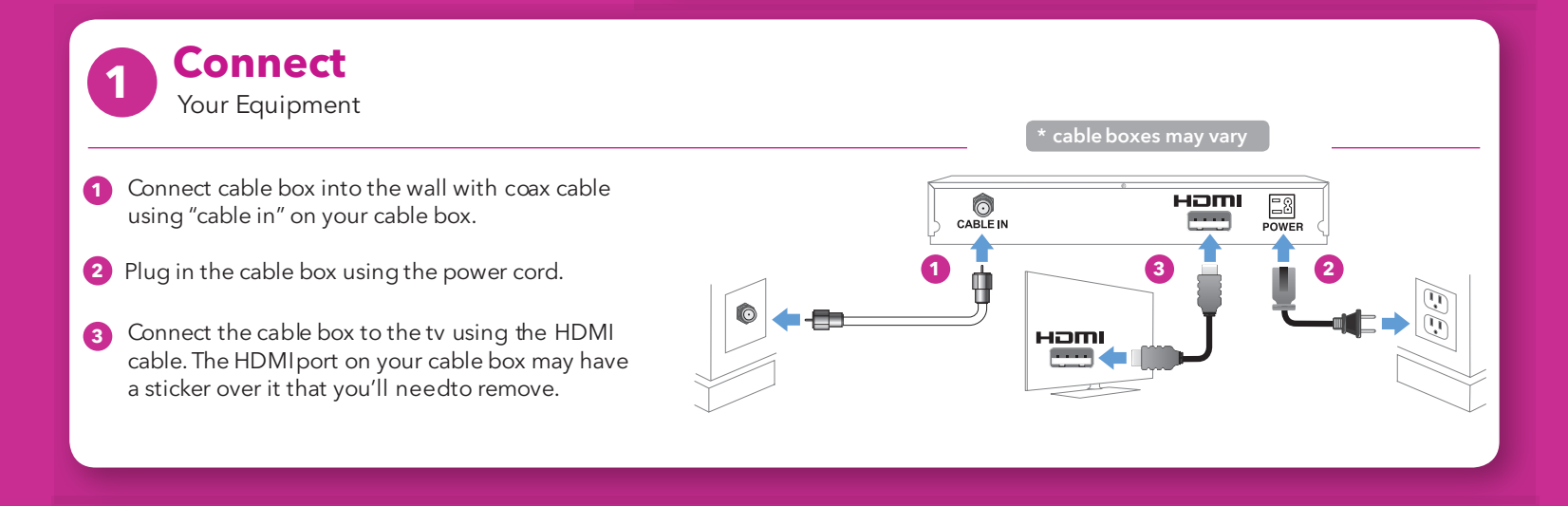

## **Turn TV On and Wait**

Up to 15 minutes for your TV guide to load. Most cable boxes will display the correct time when ready.

Verify your cable box displays the TV guide. To find and view your guide: Change TV "Input" or "Source" to HDMI

**Activate** 

Are you also installing Cox High Speed Internet or Cox Digital Telephone? Please ensure all equipment is already installed, and then activate at **cox.com/activate** 

Activate Your Services:

Your Order Number:

Call 1-855-781-2030

**Remote Setup** 

Refer to the back of the remote for easy step-by-step instructions. Please use the manual included with the remote for additional support.

— or —

Visit remotes.cox.com

### **Troubleshooting Tips**

Verify that the cable box is powered on. (press cable button, then power button)

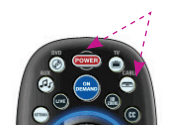

#### No Sound? Using Cox Remote:

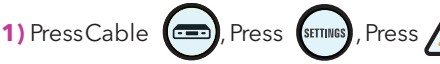

• For DVRs only - Select Audio/Video, Press

2) Select Audio Digital Output or Audio Digital Out

3) Press (SELECT), Select HDMI\*, Press (SELECT), Press (EXIT)

Questions? www.cox.com/support

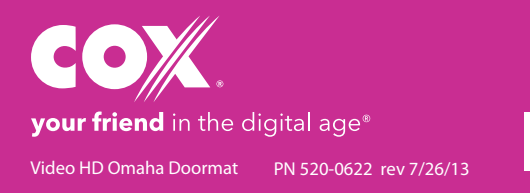

## Autoinstalación de COX

### **Primero** espera para activar hasta:

\*Esta es la fecha cuando tu hogar tundra

Instrucciones para equipos HD

## Conecta los Cables HDMI

- 1 Conecta el receptor digital a la pared con el cable coaxial usando la conexión "cable in" en tu receptor digital.
- 2 Enchufa el receptor digital con el cable eléctrico.
- 3 Conecta el receptor digital al TV usando el cable HDMI. El puerto de entrada HDMI del receptor digital puedetener un sticker cobertor que tendrás que remover.

\*receptores digitales pueden variar

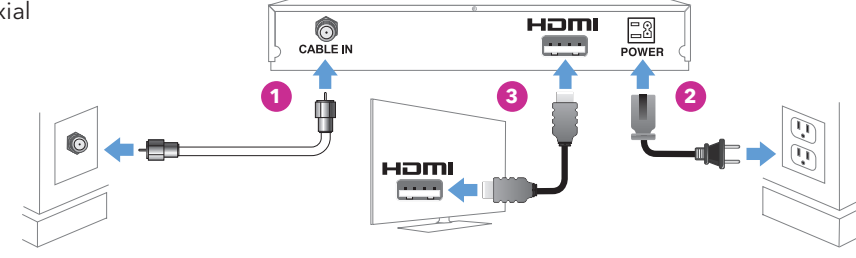

### Enciende el TV y espera

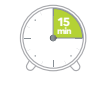

Hasta 15 minutos para que la guía del TV se cargue. La mayoría de los receptores digitales mostrarán la hora correcta cuando estén listos.

Para encontrar tu guía: Cambia el TV a modo ("Input" o "Source") para HDMI

Activa

¿Estás también instalando Cox High Speed Internet o Cox Digital Telephone? Asegúrate de todo el equipo está instalado, y luego activar en **cox.com/activate** 

Activa tus sevicios:

# Llama 1-855-781-2030

el numero de pedido:

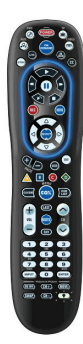

#### Configuración del control remoto

Busca en la parte de atrás del control instrucciones simples, paso a paso. Para obtener soporte adicional, usa el manual incluido con el control.

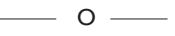

Visita remotes.cox.com

### Consejos para solucionar problemas

Verifica que el receptor digital esté encendido. (Oprime el botón de cable, después el botón de encendido)

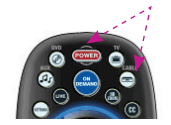

¿Sin sonido? Usando el control remoto de Cox:

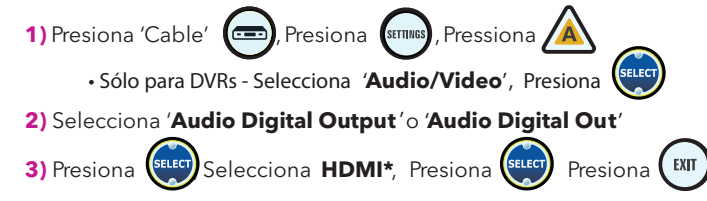

¿Preguntas? www.cox.com/support

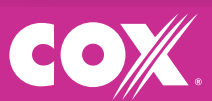

**your friend** in the digital age® tu amigo en la era digital® Video HD Omaha Doormat PN 520-0622 rev 7/26/13

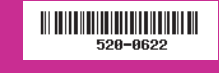